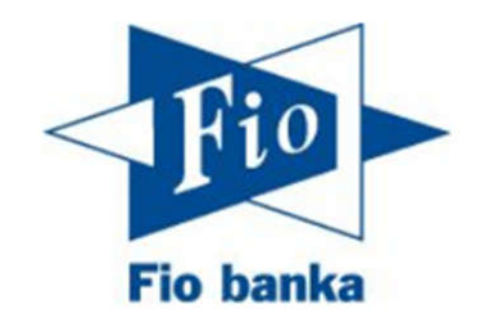

## Návod na založenie investičného účtu

Stručný návod na založenie účtu na obchodovanie s cennými papiermi

Pokiaľ máte založený bežný bankový účet, je možné prostredníctvom internetového bankovníctva otvoriť aj účet na obchodovanie s cennými papiermi. Účet založíte nasledovne:

1. Po prihlásení sa do Internetbankingu zvoľte záložku "**+Nový produkt**".

| Naste                                                     | nka Poslať penla:                  | te - Prehľady -                    | Platobné karty 🤟 | Šablóny   | Infor                                                                                                    | mácle o ú |
|-----------------------------------------------------------|------------------------------------|------------------------------------|------------------|-----------|----------------------------------------------------------------------------------------------------|-----------|
| iponibilný zostatok:<br>žný zostatok:<br>ikovaná čiastka: | -10,00 EUR<br>0,00 EUR<br>0,00 EUR | Číslo účtu:<br>IBAN:<br>BIC/SWIFT: | FIC              | DZSKBAXXX | Bezpečnosť na:<br>Chráňke svoje peniaze pred internetovými<br>jodejmi. Prečtalje si naše desatoro bezpečného<br>používania internetového bankovníctva. | ~         |
| <sup>p</sup> ohyby na účte                                |                                    |                                    |                  |           |                                                                                                    | 0+>       |
| lemāte žiadne pohyby.                                     |                                    |                                    |                  |           |                                                                                                    |           |
|                                                           |                                    |                                    |                  |           |                                                                                                    |           |
|                                                           |                                    |                                    |                  |           |                                                                                                    |           |
|                                                           |                                    |                                    |                  |           |                                                                                                    |           |
|                                                           |                                    |                                    |                  |           |                                                                                                    |           |
|                                                           |                                    |                                    |                  |           |                                                                                                    |           |
|                                                           |                                    |                                    |                  |           |                                                                                                    |           |
| lánované platby                                           |                                    | 0 ÷                                | × Platobná       | karta     |                                                                                                    | 0.0       |
|                                                           |                                    |                                    |                  |           |                                                                                                    |           |

# 2. Na stránke sa posuňte dolu a kliknite na "Dojednať rámcovú zmluvu – investičnú".

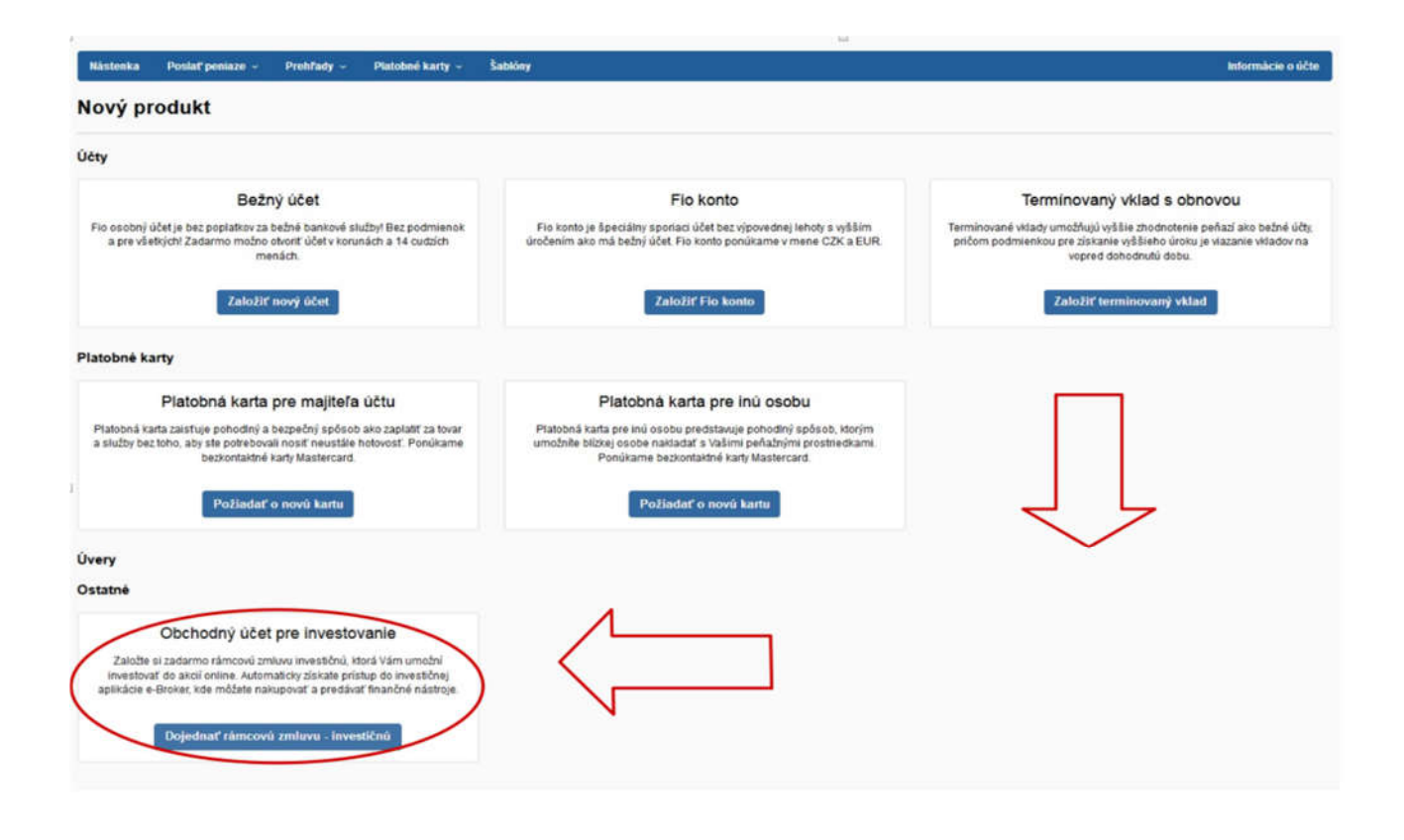

Pokiaľ sa Vám v ponuke táto možnosť nezobrazuje, pravdepodobne nemáte zriadenú **Rámcovú zmluvu bankovú**, ktorá je potrebná pre zriaďovanie ďalších produktov v Internetbankingu online.

Pre založenie Rámcovej zmluvy - bankovej môžete využiť návod začínajúci na strane 14.

### Po kliknutí sa otvorí sprievodca pre založenie obchodného účtu.

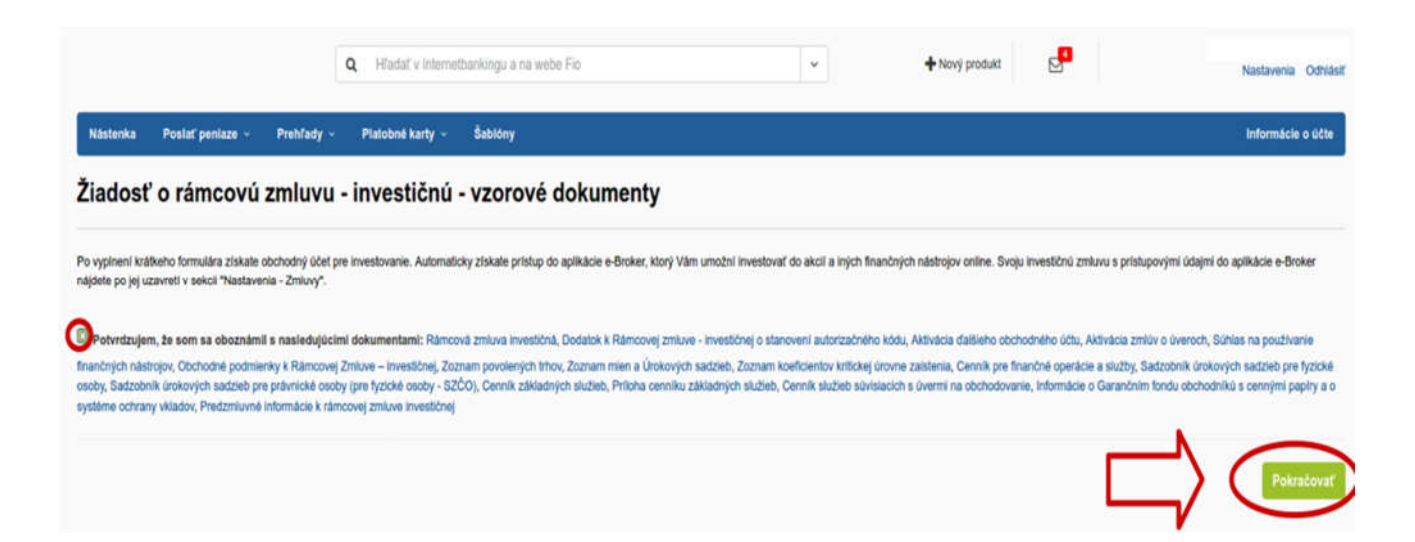

Po potvrdení, že ste sa oboznámili s uvedenými dokumentami, kliknite na možnosť "**Pokračovať**".

4. V tomto kroku je potrebné vyplniť všetky požadované informácie:

|                                                                                                    | Q Hladať v Internetban              | lingu a na webe Fio                                                           | 🕂 Nový produkt        | Nastavenia Odhlásiť |
|----------------------------------------------------------------------------------------------------|-------------------------------------|-------------------------------------------------------------------------------|-----------------------|---------------------|
| Nástenka Poslať peniaze - Prehřady -                                                                         | Platobné karty ~ Š                  | ablóny                                                                        |                       | Informácie o účte   |
| Žiadosť o rámcovú zmluvu                                                                                     | - investičnú - p                    | rofilové informácie a parametre služby                                        |                       |                     |
| Hlavný zdroj prijmu*                                                                                         |                                     | Zvyčajná výška platieb*                                                       |                       |                     |
|                                                                                                    | •                                   | •                                                                             |                       |                     |
| E-mail*                                                                                                    |                                     | Uživateľské meno pre e-Broker*                                                |                       |                     |
| Vyberte e-mail                                                                                               | •                                   |                                                                               |                       |                     |
| Autorizačný kód slúži ako bezpečnostný prvok pri potvrd Použiť autorizačný telefón Dĺžka autorizačného kódu* | zovaní pokynov, uzatváraniu n       | vých zmlův v aplikácii e-Broker.<br>Platnosť autorizačného kódu (v minútach)* | Počet pokusov zadani* |                     |
| Prajete si pokyny autorizovat?*                                                                              |                                     | e                                                                             | 0                     |                     |
| Nie Ano                                                                                                    | i osobu pri podživani pokunov       | Autorizačný kód slúží na zmenu / aktualizáciu ložiln hesla.                   |                       |                     |
| Heslo na telefonicků komunikáciu*                                                                            | ,,,,,,,,,,,,,,,,,,,,,,,,,,,,,,,,,,, | Autorizačný kod pre zmenu hesla*                                              |                       |                     |
| •••••                                                                                                    | ۲                                   |                                                                               |                       |                     |
| Spat                                                                                                    |                                     |                                                                               | C                     | Pokračovsť          |

"Heslo na telefonickú komunikáciu" a "Autorizačný kód pre zmenu hesla" musia obsahovať aspoň jednu číslicu a jedno veľké písmeno, zároveň sa nesmú zhodovať.

5. Na konci sprievodcu je rekapitulácia, kliknite na položku "Zažiadat".

| Q. Hľadať v Internetbankingu a na webe Fio                    | + Nový produkt | l<br>Nastavenia Odhlásiť |
|---------------------------------------------------------------|----------------|--------------------------|
| Nástenka Poslať peniaze - Prehľady - Platobné karty - Šabióny |                | Informácie o účte        |
| Žiadosť o rámcovú zmluvu - investičnú - Rekapitulácia         |                |                          |
| Emai                                                          |                |                          |
| Uživateľské meno                                              |                |                          |
| Autorizačný teletón                                           | +421*****      |                          |
| Dĺžka autorizačného kódu                                      | 5              |                          |
| Platnosť autorizačného kódu (v minútach)                      | 20             |                          |
| Počet pokusov zadani                                          | 3              |                          |
| Autorizovať aj pokyny                                         | Ano            |                          |
| Spär                                                          |                |                          |

 Teraz je vytvorená zmluvná dokumentácia, ktorá čaká na Váš podpis (zmluvu je potrebné autorizovať prostredníctvom SMS autorizačného kódu).

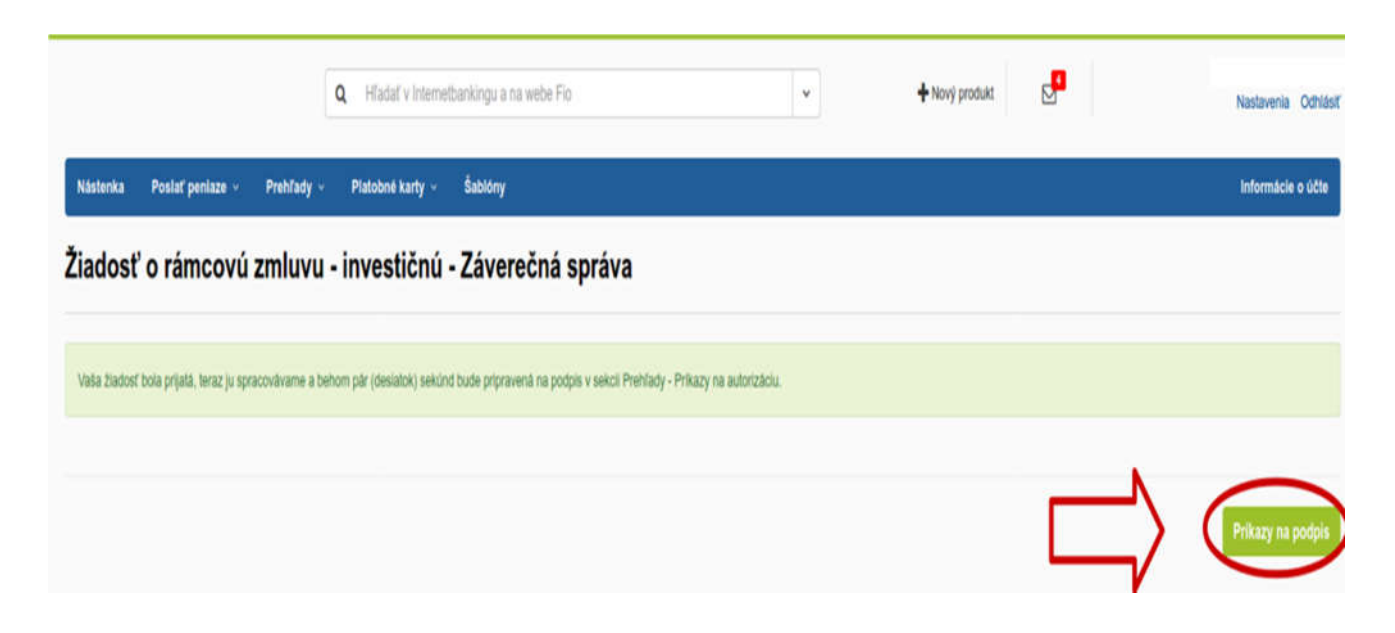

7. Prejdite na záložku "**Prehľady**" - "**Príkazy na** autorizáciu".

|                                          | Q Hľadať v Internetbankingu a                                    | na webe Fio 👻 🔸                                         | Nový produkt |
|------------------------------------------|------------------------------------------------------------------|---------------------------------------------------------|--------------|
| Nástenka Posiať peniaze - 🕻              | Platobné karty v Šablóny                                         |                                                         |              |
| Žiadosť o rámcovú                        | Pohyby na účte<br>Transakcie kartou<br>Zestatku                  | čná správa                                              |              |
| Vaša žiadosť bola prijatá, teraz ju spra | Trvalé príkazy<br>Inkasá a SIPO                                  | á na podpis v sekcii Prehľady - Príkazy na autorizáciu. |              |
|                                          | Výpisy z účtu<br>Plánované platby<br>Odmietnuté a zrušené platby |                                                         |              |
| c                                        | Prikazy na autorizáciu 2.                                        | 4                                                       |              |

8. V položke "**Príkazy na autorizáciu**" autorizujete založenie investičného účtu.

|             | Q Hľadať v Internetbankingu a na webe Fio            | ×             | + Nový produkt | Nastavenia Odhlásiť |  |  |  |  |
|-------------|------------------------------------------------------|---------------|----------------|---------------------|--|--|--|--|
| Nästenka    | Poslať peniaze – Prehľady – Platobné karty – Šabióny |               |                | Informácie o účte   |  |  |  |  |
| Príkazy     | Príkazy na autorizáciu                               |               |                |                     |  |  |  |  |
| Ostatné pok | kyny na autorizáciu                                  |               |                |                     |  |  |  |  |
| Akcie       | Typ pokynu                                           | Datum podania | Zadal          |                     |  |  |  |  |
| Ø           | Dokončenie elektronickej zmluvy                      |               |                |                     |  |  |  |  |

9. Pokyn autorizujete pomocou SMS autorizačného kódu.

|                                                                            |                |            | Q Hladaf v interne | thankingu a na webe Fio |                | -                                                                                                    | + Nový produkt                                                                                                    | 2ª                                                                                                    | Nastavenia Odhlásiť                                                                                                    |
|----------------------------------------------------------------------------|----------------|------------|--------------------|-------------------------|----------------|----------------------------------------------------------------------------------------------------|----------------------------------------------------------------------------------------------------|----------------------------------------------------------------------------------------------------|----------------------------------------------------------------------------------------------------|
| Nästenka Poslat                                                            | r peniaze 🗸    | Prehľady - | Platobně karty 🗵   | Ŝablóny                 |                |                                                                                                    |                                                                                                    |                                                                                                    | Informácie o účte                                                                                                    |
| Autorizácia :                                                              | zmluvy         |            |                    |                         |                |                                                                                                    |                                                                                                    |                                                                                                    |                                                                                                    |
|                                                                            |                |            |                    |                         | Návrh zmluvy č | akā na autorizāciu.                                                                                                    |                                                                                                    |                                                                                                    |                                                                                                    |
| Zmluvy a prilohy:                                                          |                |            |                    |                         |                | Rámcová zmluva investičná, Doc<br>obchodného účlu, Aktivácia zmlů<br>– investičnej, Zoznam povolených<br>pre finančné operácie a súžby, 5<br>(pre fyzické osoby - SZČO), Cen<br>obchodovane, informácie o Gara<br>rámcovej zmluve investičnej | salok k Rámcovej zmluve - inve<br>iv o úveroch, Súhlas na používo<br>h thtov, Zoznam mien a Úrokov<br>adozdonik úrokových sadzielo p<br>ník základných služieb, Príloha<br>ančním fondu obchodníků s cen | stičnej o stanoveni autoro<br>anie finančných nástrojov,<br>ých sadzieb, Zoznam koe<br>re tyzické osoby, Sadzobr<br>cenníku základných služš<br>nými papíry a o systéme | začného kódu, Aktivácia datterho<br>Obchodné podmienky k Rámcovej Zmluve<br>Rícientov kritickéj drovne zaštérnia, Cannik<br>ni úcekových sacido po prakrinické osoby<br>leb, Cennik služieb súvislacich s úvermi na<br>ochrany vkladov, Predzmítumé Informácie k |
| Typ zmluvy<br>Rámcová zmluva investič<br>Žladosť podal<br>Autorizovať Auto | onizovať nesků | 2          |                    |                         |                | Vytvorené                                                                                                    |                                                                                                    |                                                                                                    |                                                                                                    |
| Spir                                                                       |                |            |                    |                         |                |                                                                                                    |                                                                                                    |                                                                                                    |                                                                                                    |

10. Podpísanú zmluvu nájdete v záložke "Nastavenia".

| Fio b                                                           | oanka    |                                    | ٩                          | Hľadať v Interr | netbankingu a na webe | Fio 🗸     | + Nový produkt                                                                                               | Nastavenia Odhi          | ilásit |
|-----------------------------------------------------------------|----------|------------------------------------|----------------------------|-----------------|-----------------------|-----------|----------------------------------------------------------------------------------------------------|--------------------------|--------|
|                                                                 | Nästenka | Poslať penia:                      | ze ~                       | Prehľady ~      | Platobné karty 🗸      | Šablóny   |                                                                                                    | Informácie o účt         | te     |
| Disponibilný zostatok:<br>Bežný zostatok:<br>Blokovaná čiastka: |          | -10,00 EUR<br>0,00 EUR<br>0,00 EUR | Číslo (<br>IBAN:<br>BIC/S) | Jētu:<br>WIFT:  | FIG                   | DZSKBAXXX | Bývajte vo vlastnom<br>Vybavte si hypotéku bez poplatkov s<br>sadzbou od 1,48 % p. a. Spočitajte<br>splátky. | i úrokovou<br>e si výšku | •      |
| Pohyby na účte                                                  |          |                                    |                            |                 |                       |           |                                                                                                    | 0 <del>0</del> ×         |        |

11. V záložke "Nastavenia" zvoľte možnosť "Zmluvy".

|                                             | Q Hfadat v Internetbankingu a na webe Fio                            | - + Nc         | ový produkt   | Nastavenia Odhlási |
|---------------------------------------------|----------------------------------------------------------------------|----------------|---------------|--------------------|
| Nástenka Poslať peniaze ~ Prehľady ~        | Platobné karty - Šabióny                                             |                |               | Informácie o účte  |
| Nastavenia                                  |                                                                      |                |               |                    |
| Giobàine nastavenia                         | Zmluvy                                                               |                |               |                    |
| Zabezpečenie<br>Vzhľad                      | Tu najdote elektronicky uzatvorené zmluvy (Zobraziť odbazy<br>Zmluvy | pre slishnulie |               |                    |
| SMS a e-mailové notifikácie<br>Osobně údaje | Názov                                                                |                | Dátum podpisu |                    |
| Oprávnenie k účtu<br>Nový Smartbanking      | Rámcová zmluva - investičná                                          |                |               |                    |
| Smartbanking                                |                                                                      |                |               |                    |
| Pristupy tretich strån<br>API               |                                                                      |                |               |                    |
| Zmluvy<br>Frekvencia a dodanie výpisu       |                                                                      |                |               |                    |
| Východiskové nastavenie                     |                                                                      |                |               |                    |

Pre zobrazenie zmlúv vo formáte .pdf kliknite na možnosť "Zobraziť odkazy pre stiahnutie".

## 12. V ďalšom kroku kliknite na možnosť "Odoslat".

|                                    | Q Hiadať v Internetbankingu a na webe Fio    | • | + Nový produkt | Nastavenia Odhlásiť |
|------------------------------------|----------------------------------------------|---|----------------|---------------------|
| Nástenka Poslať peniaze - Prehľady | <ul> <li>Platobné karty - Šablóny</li> </ul> |   |                | Informácie o účte   |
| Nastavenia                         |                                              |   |                |                     |
| Giobáine nastavenia                | Zobrazenie odkazov pre stiahnutie zmlúv      |   |                |                     |
| Zabezpečenie                       | Odoslať Späf                                 |   |                |                     |
| Vzhľad                             |                                              |   |                |                     |
| SMS a e-mailové notifikácie        |                                              |   |                |                     |
| Osobně údaje                       | 4 2                                          |   |                |                     |
| Oprávnenie k účtu                  |                                              |   |                |                     |
| Nový Smartbanking                  |                                              |   |                |                     |
| Smartbanking                       |                                              |   |                |                     |
| Pristupy tretich strán             |                                              |   |                |                     |
| API                                |                                              |   |                |                     |
| Zmluvy                             |                                              |   |                |                     |
| Frekvencia a dodanie výpisu        |                                              |   |                |                     |
| Východiskové nastavenie            |                                              |   |                |                     |

# 13. Daný pokyn je následne potrebné autorizovať pomocou SMS autorizačného kódu.

|                                      | Q. Hladať v Internetbankingu a na webe Fio | × | + Nový produkt | Nastavenia Odhlás |
|--------------------------------------|--------------------------------------------|---|----------------|-------------------|
| Nástenka Poslať peniaze - Prehľady - | Platobné karty ~ Šablóny                   |   |                | Informácie o účte |
| Nastavenia                           |                                            |   |                |                   |
| Globálne nastavenia                  | Zobrazenie odkazov pre stiahnutie zmlúv    |   |                |                   |
| Zabezpečenie                         | Autorizovať Autorizovať neskôr             |   |                |                   |
| Vzhřad                               |                                            |   |                |                   |
| SMS a e-mailové notifikácie          | Zmenit Spät                                |   |                |                   |
| Osobné údaje                         |                                            |   |                |                   |
| Oprávnenie k účtu                    |                                            |   |                |                   |
| Nový Smartbanking                    |                                            |   |                |                   |
| Smartbanking                         |                                            |   |                |                   |
| Pristupy tretich strán               |                                            |   |                |                   |
| API                                  |                                            |   |                |                   |
| Zmluvy                               |                                            |   |                |                   |
| Frekvencia a dodanie výpisu          |                                            |   |                |                   |
| Východiskové nastavenie              |                                            |   |                |                   |

 Po úspešnej autorizácii pokynu je možné Zmluvy vo formáte .pdf stiahnuť v časti "Nastavenia", možnosť "Zmluvy".

|                                      | Q Hiadať v Internetbankingu a na | webe Fio       | *             | + Nový produkt | ▫∟∕             | Nastavenia Odhlásit |
|--------------------------------------|----------------------------------|----------------|---------------|----------------|-----------------|---------------------|
| Nástenka Poslať peniaze ~ Prehľady ~ | Platobné karty – Šablóny         |                |               |                |                 | Informácie o účte   |
| Nastavenia                           |                                  |                |               |                |                 |                     |
| Globālne nastavenia                  | Zmluvy                           |                |               |                |                 |                     |
| Zabezpečenie                         | Tu nájdete elektronicky uzat     | vorené zmluvy. |               |                |                 |                     |
| Vzhľad                               | Zmiuvy                           |                |               |                |                 |                     |
| SMS a e-mailové notifikácie          | Názov                            |                | Dátum podpisu |                | Stiahnut        |                     |
| Osobné údaje                         | Rámcová zmluva                   |                |               |                | Stiahnut PDF    | 8                   |
| Oprávnenie k účtu                    | Rámcová zmluva - investičn       |                |               | _              | Stiahnut PDF    | <b>`</b>            |
| Nový Smartbanking                    |                                  | -              |               |                | $\neg \bigcirc$ |                     |
| Smartbanking                         |                                  |                |               |                |                 |                     |
| Pristupy tretich stran               |                                  |                |               |                |                 |                     |
| API                                  |                                  |                |               |                |                 |                     |
| Zmluvy                               |                                  |                |               |                |                 |                     |
| Frekvencia a dodanie výpisu          |                                  |                |               |                |                 |                     |
| Východiskové nastavenie              |                                  |                |               |                |                 |                     |

### V Zmluve nájdete potrebné informácie o obchodnom účte. Prihlasovacie údaje nájdete na strane č.2.

#### ČI. I-A (Komisionárska zmluva)

| Elektronická a telefonická komunikácia<br>Užívateľské meno klienta pre e-Broker: login xxx<br>Heslo pre prvé prihlásenie: xxxxxxxxx<br>Elektronické úkony budú autorizované pomocou SMS:<br>Autorizácia obchodných pokynov pomocou SMS: Áno | aje<br>ker |
|----------------------------------------------------------------------------------------------------|------------|
| Klient žiada banku, aby autorizačný kód zasielala klientovi na telefónne čí<br>xxxxxxxxxxxx                                                                                                    | slo:       |
| Klient volí dĺžku autorizačného kódu: 5 <b>znakov</b>                                                                                                    |            |
| Klient volí počet pokusov pre zadanie kódu: 3 pokusov                                                                                                    |            |
| Platnosť SMS kódu od odoslania bankou: 20 minút                                                                                                    |            |
| Heslo pre telefonickú komunikáciu xxxxxxxxxxxx                                                                                                    |            |

1. Banka ako obchodník s cennými papiermi, resp. pobočka zahraničného obchodníka s cennými papiermi (pre účely tejto čiastkovej zmluvy ďalej taktiež ako "Obchodník") sa od účinnosti Komisionárskej zmluvy zaväzuje na základe pokynov klienta svojím menom na účet klienta vykonávať činnosti smerujúce k dosiahnutiu kúpy alebo predaja finančných nástrojov na trhoch s finančnými nástrojmi v tuzemsku i v zahraničí alebo svojím menom na účet klienta uzatvárať obchody s finančnými nástrojmi s tretími osobami. Obchodník sa ďalej zaväzuje od účinnosti Komisionárskej zmluvy na základe žiadosti klienta svojím menom a na účet klienta vykonávať tiež ďalšie činnosti týkajúce sa finančných nástrojov, napr.

#### str. 2/13

### 16. Na strane č.3 nájdete číslo Vášho obchodného účtu

obstarávanie vysporiadania obchodu s finančnými nástrojmi, obstarávanie predaja založených finančných nástrojov alebo obstarávanie konverzie mien. Klient sa zaväzuje banke (ako Obchodníkovi) zaplatiť za tieto činnosti úplatu (odmenu) podľa oddielu A čl. XII. obchodných podmienok.

Vylúčenie oddielu A čl. XI. ods. 1 obchodných podmienok: ( ) áno (X) nie

 2. Obchodník povedie klientovi tento obchodný účet: Číslo obchodného účtu (bankové spojenie)
 2. Číslo obchodného účtu, kde je potrebné zaslať finančné prostriedky pre nákup akcií a iných cenných papierov
 IBAN: SKXX 8330 0000 00XX XXXX XXXX
 Výpisy z účtu: ročné
 2. Číslo obchodného účtu, kde je potrebné zaslať finančné prostriedky pre nákup akcií a iných cenných papierov
 BAN: SKXX 8330 0000 00XX XXXX XXXX
 Spôsob preberania výpisov: elektronicky

# 17. Prihlásenie do aplikácie e-Broker nájdete na stránke www.fio.sk.

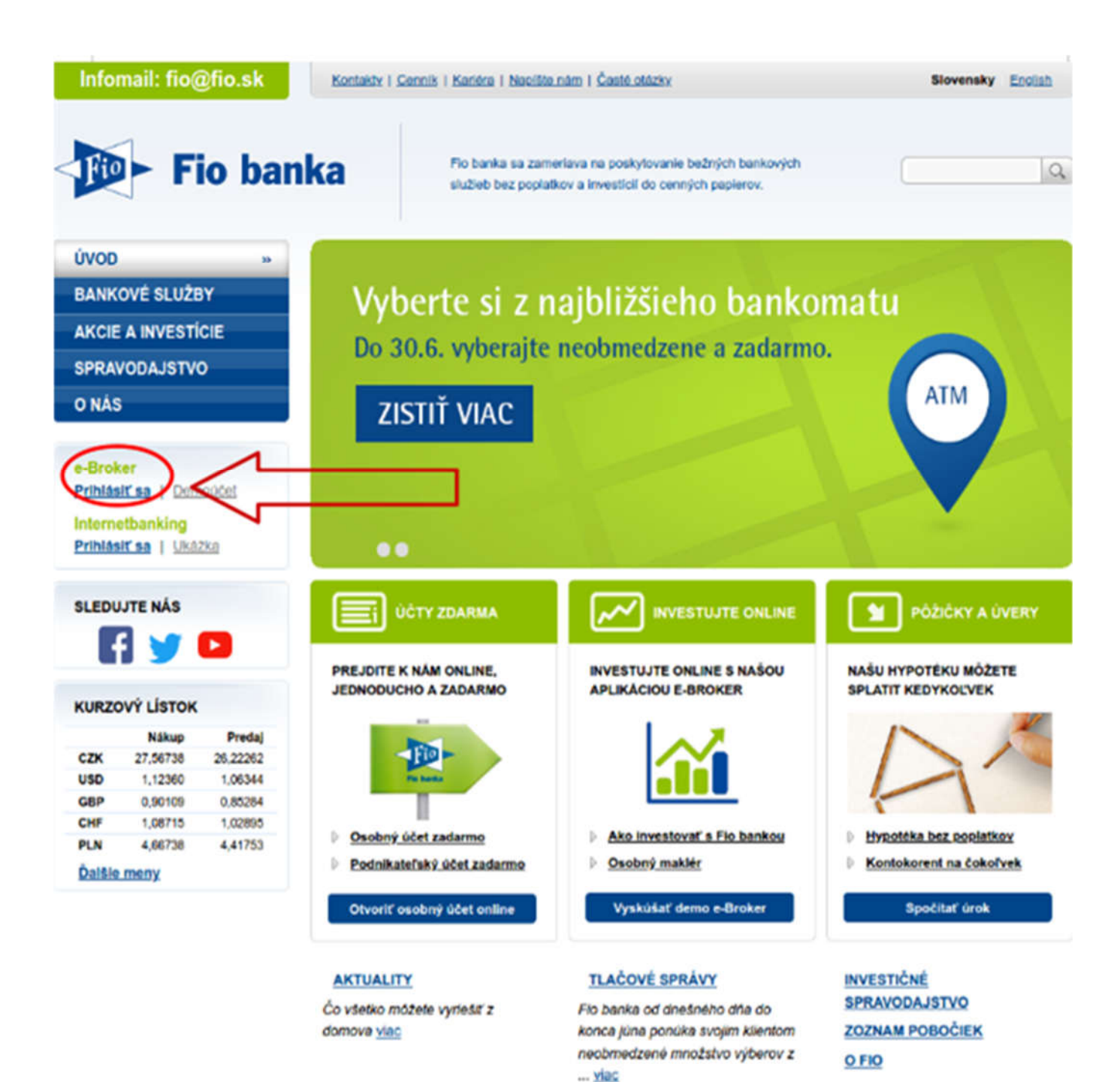

## Návod na prechod na Rámcovú zmluvu - bankovú

Ak ste dlhoročným klientom Fio banky, tak je možné, že máte podpísaný ešte starý typ zmluvy. V tomto prípade sa Vám pod záložkou "+Nový produkt" nezobrazí možnosť založenia investičného účtu.

Prosím postupujte podľa nasledujúcich krokov:

1. Po prihlásení sa do Vášho Internetbankingu zvoľte záložku "**+Nový produkt**".

|                                                            | Nästenka | Poslať peniaz                      | e - Prehľady                       | <ul> <li>Platobné karty</li> </ul> | ~ Śabłóny   | Infor                                                                                                    | mácie o úči |
|------------------------------------------------------------|----------|------------------------------------|------------------------------------|------------------------------------|-------------|----------------------------------------------------------------------------------------------------|-------------|
| sponibilný zostatok:<br>sžný zostatok:<br>okovaná člastka: |          | -10,00 EUR<br>0,00 EUR<br>0,00 EUR | Číslo účtu:<br>IBAN:<br>BIC/SWIFT: |                                    | FIOZSKBAXXX | Bezpečnosť na:<br>Chrátie svoje peniaze pred internetovými<br>zlodejmi. Prečítajte si naše desatoro bezpečného<br>používania internetového bankovníctva. | ~3          |
| Pohyby na účte                                             |          |                                    |                                    |                                    |             |                                                                                                    | o + ×       |
| Nemále žiadne pohyby.                                      |          |                                    |                                    |                                    |             |                                                                                                    |             |
|                                                            |          |                                    |                                    |                                    |             |                                                                                                    |             |
|                                                            |          |                                    |                                    |                                    |             |                                                                                                    |             |
|                                                            |          |                                    |                                    |                                    |             |                                                                                                    |             |
|                                                            |          |                                    |                                    |                                    |             |                                                                                                    |             |
|                                                            |          |                                    |                                    |                                    |             |                                                                                                    |             |
|                                                            |          |                                    |                                    |                                    |             |                                                                                                    |             |

## 2. Na stránke sa posuňte dolu a kliknite na "**Podpísať Rámcovú zmluvu**".

| Nástenka Poslať peniaze - Prehľady - Platobné karty -                                                                                                    | Ŝablóny                                                                                                    | Informácie o účte                                                                                                    |  |  |
|----------------------------------------------------------------------------------------------------|----------------------------------------------------------------------------------------------------|----------------------------------------------------------------------------------------------------|--|--|
| Nový produkt                                                                                                    |                                                                                                    |                                                                                                    |  |  |
| Účty                                                                                                    |                                                                                                    |                                                                                                    |  |  |
| Bežný účet<br>Flo osobný účet je bez poplatkov za bežné bankové služby! Bez<br>podmienok a pre všetkých! Zadarmo možno otvoriť účet v korunách a 14<br>cudzich menách.<br>Založiť nový účet                                                                             | Fio konto<br>Fio konto je špeciálny sporiaci účet bez výpovednej lehoty s vyšším<br>úročením ako má bežný účet. Fio konto ponákame v mene CZK a EUR.<br>Založiť Fio konto                                                                 | Termínovaný vklad s obnovou<br>Terminované vklady umožňujú vyšlie zhodnotenie peňazi ako bežné účty<br>pričem podmienkou pre získanie vyšlšieho úroku je viazanie vkladov na<br>vopred dohodnutů dobu.<br>Založiť terminovaný vklad |  |  |
| Platobné karty                                                                                                    |                                                                                                    |                                                                                                    |  |  |
| Platobná karta pre majiteľa účtu<br>Platobná karta zaisťuje pohodiný a bezpečný spôsob ako zaplatíť za tovar<br>a služby bez toho, aby ste potrebovali nosiť neustále hotovosť. Ponúkame<br>bezkontaktné karty Mastercard.<br>Pošladať o novú kartu                     | Platobná karta pre inú osobu<br>Platobná karta pre inú osobu predstavuje pohodiný spôsob, ktorým<br>umožnite blizkej osobe nakladať s Vašimi peňažnými prostnedkami.<br>Poniškame bezkontaktné karty Mastercard.<br>Požiadať o novú kartu |                                                                                                    |  |  |
| Úvery<br>Ostatné<br>Prechod na novů zmluvu<br>Prechod na novů Rámcovů zmluvu Vám umožní eníne zakladať bežné<br>účty v 15 menách, dohodnúť si kontokorent a kreditnú kartu. Už nemusíte<br>na pobočku, vybavite to fahko v internetbankingu.<br>Podpisať Rámcovů zmluvu |                                                                                                    |                                                                                                    |  |  |

3. V sprievodcovi pre založenie je potrebné prejsť nasledujúcimi krokmi:

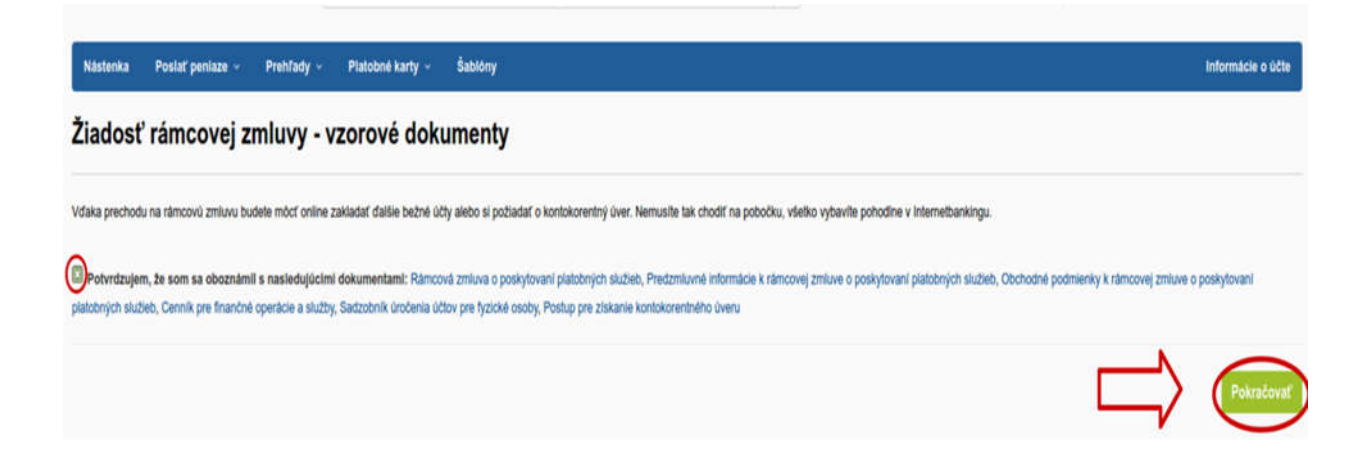

Po zaškrtnutí súhlasu s uvedenými dokumentami, kliknite na možnosť "**Pokračovat**".

Vyplňte zdroj príjmu a obvyklú výšku platieb, potom kliknite na "**Zažiadat**".

| Nastenka Poslať penlaze v Prehľady v Platobné karty v Ša | blóny                           | Informácie o účte      |
|----------------------------------------------------------|---------------------------------|------------------------|
| Žiadosť rámcovej zmluvy - AML informácie                 | a parametre služby              |                        |
| Hlavný zdroj prijmu*                                     | Zvyčajná výška platleb*         |                        |
| Vyberte hlavný zdroj prijmu •                            | Vyberte obvyklů výšku platieb · |                        |
|                                                          |                                 |                        |
| Späť                                                     |                                 | Zažiadať               |
| * povinná položka                                        |                                 | $\neg$ $\vee$ $\smile$ |

4. Vytvorí sa zmluva a zobrazí sa odkaz na "**Príkazy** na podpis".

|                                                 | Q Hiadaf v internet            | bankingu a na webe Fio                      | v                                           | + Nový produkt                | 2 | Nastavenia Odhlási |
|-------------------------------------------------|--------------------------------|---------------------------------------------|---------------------------------------------|-------------------------------|---|--------------------|
| lästenka Poslat penlaze - Prehľad               | y - Platobné karty -           | Śabióny                                     |                                             |                               |   | Informácie o účte  |
| rechod na rámcovú zml                           | uvu - hotovo                   |                                             |                                             |                               |   |                    |
|                                                 |                                |                                             |                                             |                               |   |                    |
| Počas malej chvile vašu žladosť spracujeme a pr | ipravime zmluvu na podpis (nāj | dete ju v sekcil Prehľady - Príkazy na podj | ois). Hned potom budete mócť zakladať ďalšk | e produkty jednoducho online. |   |                    |
|                                                 |                                |                                             |                                             |                               |   |                    |
|                                                 |                                |                                             |                                             |                               |   | Prikazy na podpis  |

5. V položke "Príkazy na podpis" autorizujete prechod na rámcovú zmluvu, ktorá umožňuje založenie investičného účtu prostredníctvom Vášho Internetbankingu.

|            |                        | Q Hladať v Interne       | Ibankingu a na webe Fio |           | <ul> <li>+ Nový produkt</li> </ul> | 2   | Nastavenia Odhlásiť |
|------------|------------------------|--------------------------|-------------------------|-----------|------------------------------------|-----|---------------------|
| Nästenka   | Poslať peniaze - Preh  | ifady – Platobné karty – | Ŝablôny                 |           |                                    |     | Informácie o účte   |
| Príkazy    | na autorizáciu         |                          |                         |           |                                    |     |                     |
| Ostatné po | kyny na autorizáciu    |                          |                         |           |                                    |     |                     |
| Akcie      | Typ pokynu             |                          |                         | Dátum por | ania                               | Zad | al                  |
| © (        | Dokončenie elektronick | ej zmluvy                |                         |           |                                    |     |                     |

6. Pokyn autorizujete pomocou SMS autorizačného kódu.

|                              |                          |              | Q Hladaf v Internel | bankingu a na webe Fio |                      | •                                                                                         | + Nový produkt                                                                                           | 2                                                                        | Nastavenia Odhidsif                                                            |
|------------------------------|--------------------------|--------------|---------------------|------------------------|----------------------|-------------------------------------------------------------------------------------------|----------------------------------------------------------------------------------------------------|--------------------------------------------------------------------------|--------------------------------------------------------------------------------|
| Nästenka                     | Poslať peniaze 🗸         | Prehľady -   | Platobné karty v    | Šablóny                |                      |                                                                                           |                                                                                                    |                                                                          | Informàcie o účte                                                              |
| Autoriz                      | ácia zmluvy              | Ĩ            |                     |                        |                      |                                                                                           |                                                                                                    |                                                                          |                                                                                |
|                              |                          |              |                     |                        | Návrh zmluvy čaká na | autorizáciu.                                                                              |                                                                                                    |                                                                          |                                                                                |
| Zmluvy a prilo               | ohy;                     |              |                     |                        | Ra<br>Ob<br>úro      | ncová zmluva o poskytovaní<br>chodné podmienky k rámcove<br>čenia účtov pre fyzické osoby | platobných služieb, Predzmluvní<br>ej zmluve o poskytovaní platobný<br>y, Postup pre získanie kontokorer | á informácie k rámcovej z<br>ich služieb, Cenník pre fir<br>niného úveru | mluve o poskytovaní platobných služleb,<br>nančné operácie a služby, Sadzobník |
| Typ zmluvy                   | un a naciofacani alababa | nink skriink |                     |                        | vy                   | vorené                                                                                    |                                                                                                    |                                                                          |                                                                                |
| Żiadosť podal<br>Autorizoval | Autorizovať nesk         | der          |                     |                        |                      |                                                                                           |                                                                                                    |                                                                          |                                                                                |
| Split                        |                          |              |                     |                        |                      |                                                                                           |                                                                                                    |                                                                          |                                                                                |

Týmto krokom ste dokončili proces prechodu na Rámcovú zmluvu - bankovú. Teraz sa Vám zobrazí v Internetbankingu možnosť "**Dojednať rámcovú zmluvu – investičnú**".